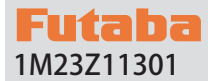

# T6PV ソフトウエアアップデート方法

T6PV は Futaba WEB サイト http://www.futaba.co.jp/ からデータを ダウンロードして最新のソフトへ更新することができます。

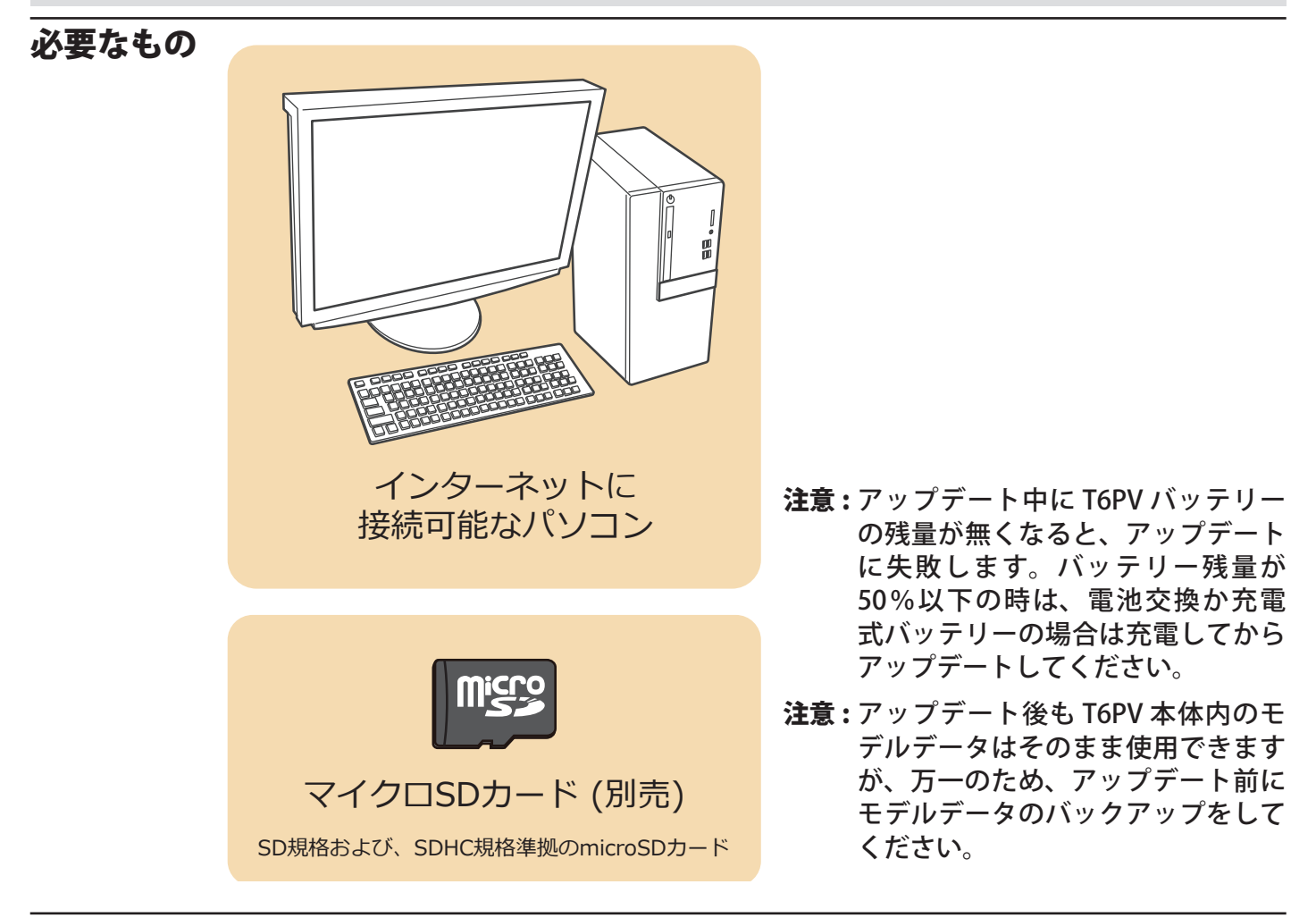

- アップデートの方法
- **1.** アップデートファイルを Futaba WEB よりお持ちの PC にダウンロードします。

https://www.rc.futaba.co.jp/support/software

- **2.** ダウンロードしたアップデートファイル (zip 圧縮形式) を展開 (解凍) します。
- PC にマイクロ SD カードを挿入して PC 上で展開した FUTABA フォルダをマイクロ SD カードへコピーします。
  既に microSD カード FUTABA フォルダがある場合、上書 きしてください。

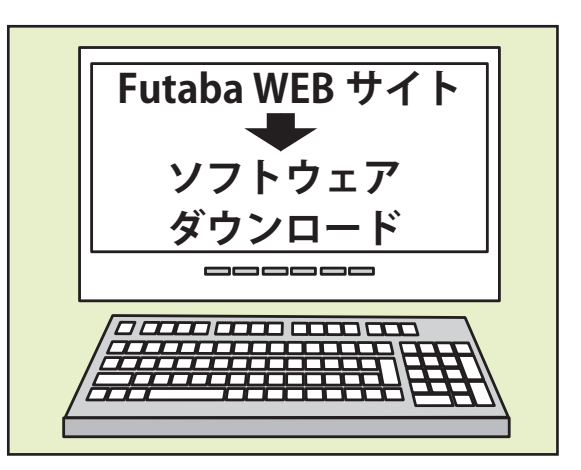

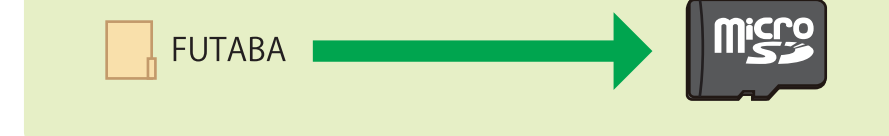

**4.** FUTABA フォルダをコピーしたマイクロ SD カードを T6PV へ挿入します。

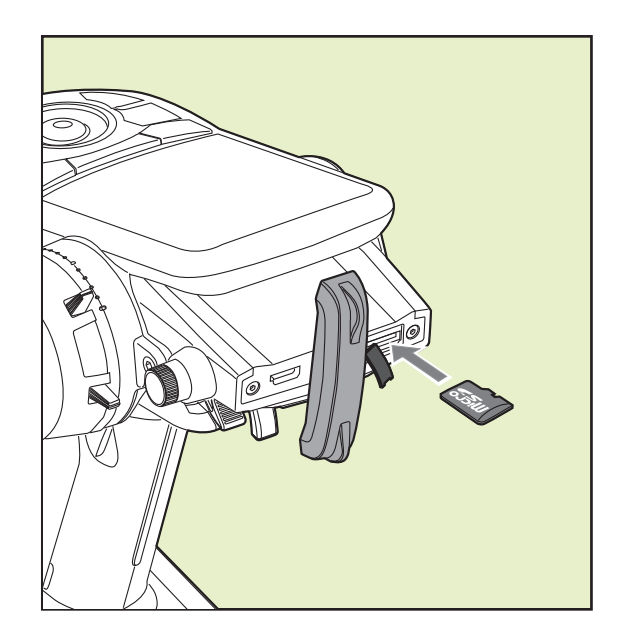

5. T6PV の 1.END ボタンを押しながら 2. 電源を ON します。アップデートが開始されます。

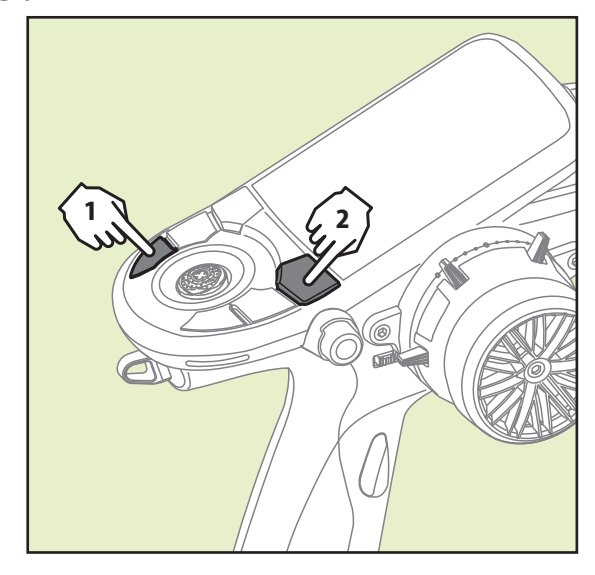

**6.** アップデートが正常に完了すると、以下の表示 になります。

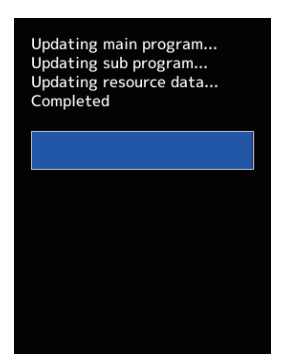

**7.** T6PV の電源を OFF してください。

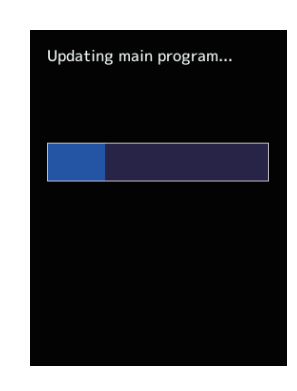

アップデート中に異常が発生した場合、下記の エラーメッセージが表示されます。

### "Low battery."

バッテリー残量が少ないため、アップデートを 中止しました。T6PV の電源を OFF にして、バッ テリーを充電してから、再度アップデートを 行ってください。

### "Update file not found."

アップデートファイルが見つかりません。 microSD カードに、T6PV の電源を OFF にして、 マイクロ SD カードに正しくファイルがコピー されているか PC でご確認ください。

#### "Broken file."

アップデートファイルが壊れているか、異なる 機種用のアップデートファイルです。T6PVの 電源を OFF にして、PC でマイクロ SD カード のファイルをご確認ください。

### "Write error."

書き込みエラーです。何度も発生する場合は、 カスタマーサービスに点検をご依頼ください。

# T6PV バージョン確認方法

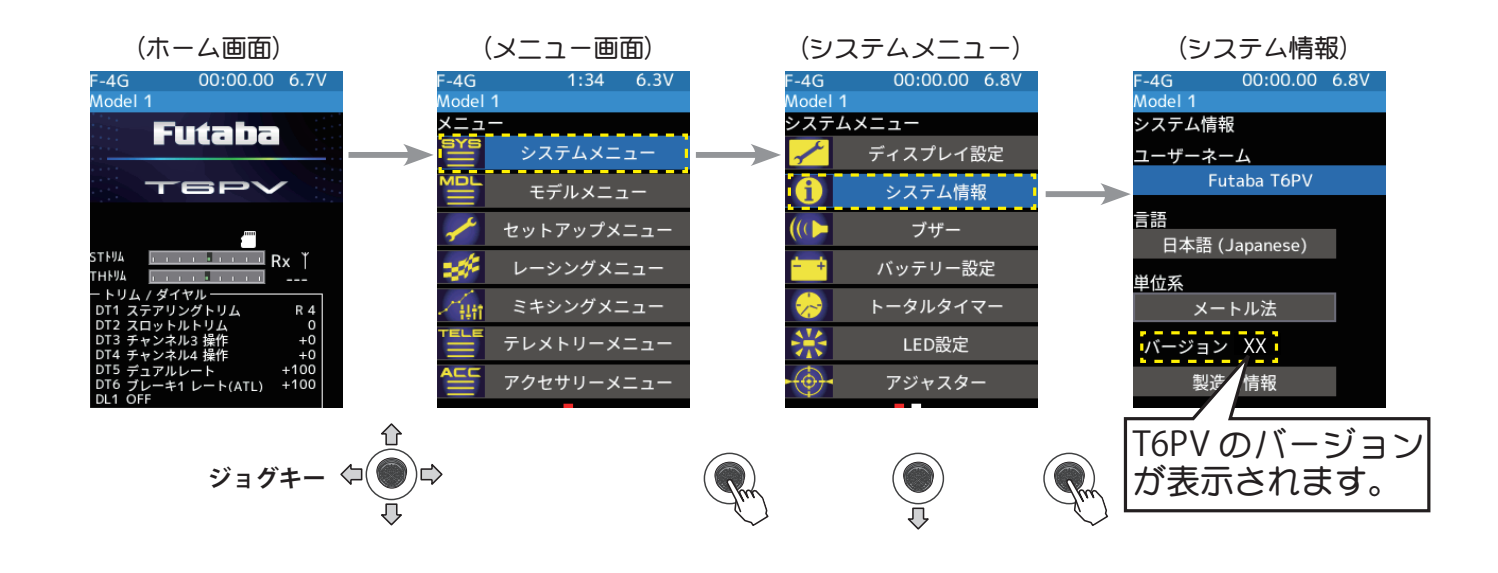

## R404SBS(E) バージョン確認方法

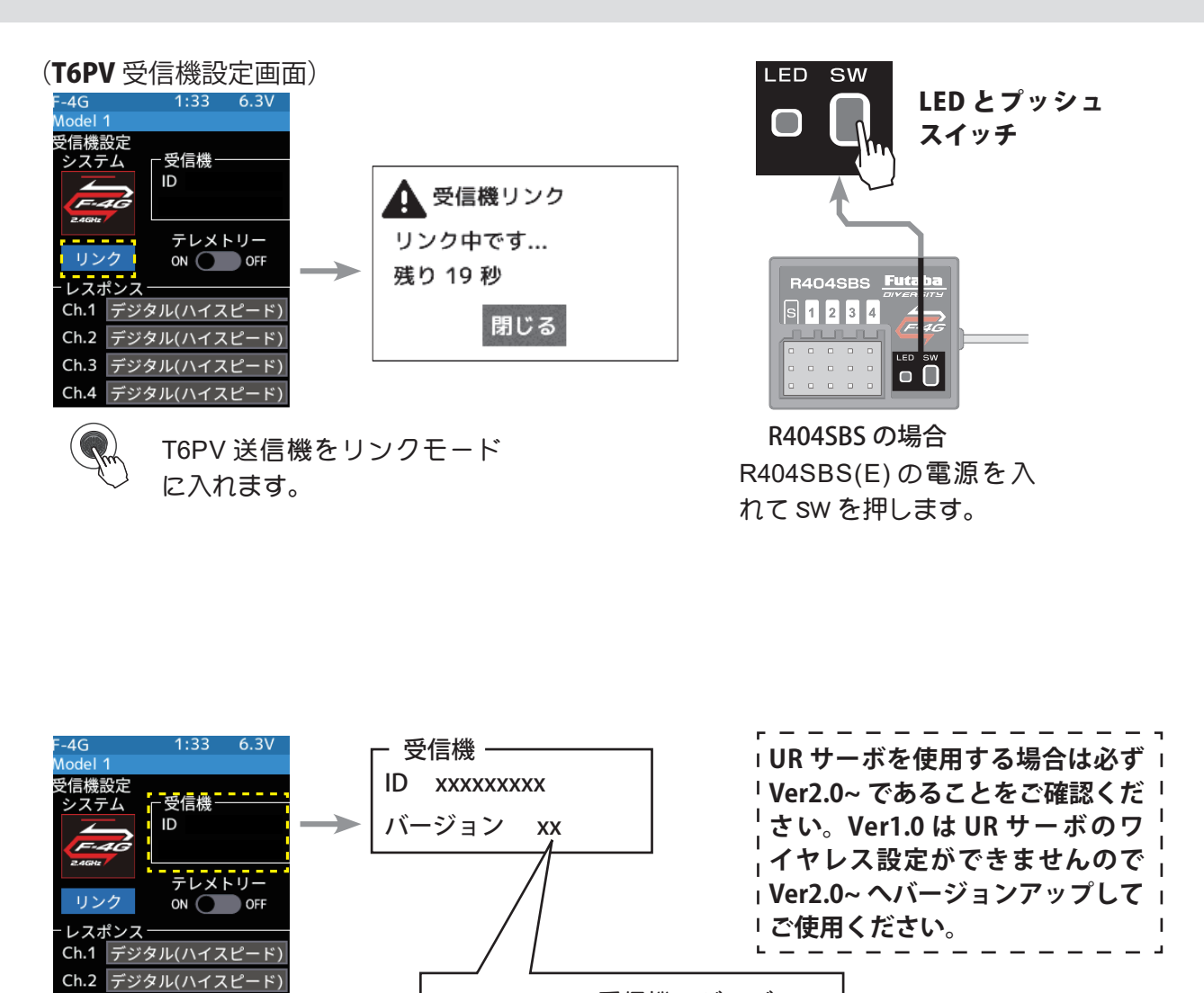

R404SBS(E) 受信機のバージョン が表示されます。

Ch.3 デジタル(ハイスピード)
Ch.4 デジタル(ハイスピード)

# T6PV ソフトウェア・アップデート内容

### Ver.1.1

### 以下の不具合を修正しました。

1. フィーリングモードの設定値が保存されない。

2. MiniZ FHSS のステアリングフォースとジャイロ (MINIZ FHSS) の設定値が保存されない。